The Admission Office (TAO) の使用方法について

出願および出願書類の提出は The Admission Office(以下、TAO)から行ってください。出願書類の郵送は不要です。

TAO : <u>https://admissions-office.net/</u>

## 1. TAO アカウントを作成する

- ① 「会員登録」からアカウントを作成してください。
- ② 必要な情報を入力した後、登録したメールアドレス宛に登録確認のメールが送信されます。メール文中にある「登録 を完了する」を押下してください。

|                      |                |        |           | お知らせ    | Japanese | - ログイン | 会員登録         | ]       |
|----------------------|----------------|--------|-----------|---------|----------|--------|--------------|---------|
| The Admissions Offic | e 学校検索         | 募集検索   | 基本情報      | 出願一覧    | お気に入り    | メッセージ  | 大学関係者の<br>方へ |         |
|                      | 12             | Length |           | 1       | Ne.      | 1      |              |         |
|                      | 出願             | する学校   | 校を探し      | しましょ    | :5       |        |              | Ĭ       |
|                      | 出願を            | 開始する前に | 基本情報」     | を入力しておく | 2        | A. C.  |              |         |
|                      |                |        | 关进OTH TRA |         |          |        | a a          | The set |
|                      | <u>- 194</u> - |        |           | \$TO    |          |        | 拚动           |         |
|                      |                |        |           | Ŧťű     |          | ECO99  | 1XX          |         |
| 私立                   |                |        |           |         |          | H      | は願者アカウ       | ント作成    |
|                      |                |        |           |         |          | ×      | ールアドレス・      |         |
| WASEDA University    |                |        |           |         |          | -      | メールアドレス      |         |
| 早稲田大学                |                |        |           |         |          | 13     | スワード・        |         |
|                      |                |        |           |         |          | -      | パスワード        |         |
|                      |                |        |           |         |          | -      | パスワードの確認     | 8       |
|                      |                |        |           |         |          | 姓      | •            | 名•      |
|                      |                |        |           |         |          | _      | 姓            | 名       |
|                      |                |        |           |         |          | ш      | ドルネーム        |         |
|                      |                |        |           |         |          | _      | ミドルネーム       |         |

生年月日 9 男性 0女性 0 その他 表示言語・ 0 Japanese 0 English Japanese ~ • 必須項目

| <u>利用規約</u> に同意する |  |
|-------------------|--|

生年月日/性別。

個人情報の取り扱いについてに同意する

アカウントを作成する

戻る

# 2. 出願する

# 注意事項

出願期間外は、検索しても募集が出てきません。この項目の作業は、出願期間内に行ってください。

- ① 作成したアカウントでログインした後、「募集検索」メニューより「早稲田大学」「商学研究科」を入力してください。
- ② 入力後、検索結果より出願を希望する募集を選択してください。

|                                                                             |                | の丸              | 16せ . | Japanese 👻 👻  |
|-----------------------------------------------------------------------------|----------------|-----------------|-------|---------------|
| The Admissions Office<br>Othering the choice of calleges from the world map | 学校検索           | <b>集検索</b> 基本情報 | 出願一覧  | を お気に入り メッセージ |
|                                                                             | );λ <i>†</i> ` |                 |       |               |
|                                                                             | 学部/研究科名        |                 | 学科/専攻 | 名             |
| 早稲田大学                                                                       | 商学研究科          |                 |       |               |
| 入学年                                                                         | 时状態            | 課程              |       | 学校分類          |
| 選択してください ・                                                                  | 選択してください ・     | 選択してください        | -     | 選択してください 🔹    |

③ 選択後、「募集情報」の下に表示される「出願を開始する」を押下し、書類の作成を行ってください。

| The Admissions Office     | 学校検索 | 募集検索 | 基本情報 | 出願一覧         | お気に入り        | メッセージ               |
|---------------------------|------|------|------|--------------|--------------|---------------------|
| 愛付中 私立<br>早稲田大学 / 商学研究科 / |      |      | 学林   | 交検索 > 詳細 > > | 学部 / 研究科 > 肖 | ≠科 / 専攻 > <b>募集</b> |
| 募集情報                      |      |      |      |              |              |                     |
| 募集開始日時                    |      |      |      |              |              |                     |
| 締切まで                      |      |      |      |              |              |                     |
|                           |      |      | -    | ☆ お気に入り      | 十出願          | を開始する               |

④ 表示される画面に従って必要事項の入力や書類のアップロードをしてください。

| A U Othering the cheice of colleges from the world map  |                                                                                                    |
|---------------------------------------------------------|----------------------------------------------------------------------------------------------------|
| 早稲田大学 / 商学研究科(GSC) / 修士<br>課程 / <b>一般入試(修士)Ⅲ期デモ1102</b> | 出願中 私立                                                                                                    |
| 進捗                                                      | 一般入試(修士)                                                                                                    |
| 0/5                                                     | 首先統約の下加によ                                                                                                    |
| 必須項目の進捗<br>0/5                                          |                                                                                                    |
| * は必須項目です。                                              | <ul> <li>         ・ 募集締切日時までのとしてです。     </li> <li>         ・ PCをご利用の方は左のサイドバー、スマートフォンをご利用の方は上部のメニューから書類の入力に進んでください。     </li> </ul> |
| 出願書類                                                    |                                                                                                    |
| 1 志願票*                                                  |                                                                                                    |
| 2 出身大学情報*                                               | 出願を取り消す メッセージ                                                                                                    |
| 3 志望理由書·研究計画書*                                          |                                                                                                    |
| 4 ビザに関する特別での内容確認                                        | 募集情報                                                                                                    |
| 5 添付書籍*                                                 |                                                                                                    |
|                                                         |                                                                                                    |
|                                                         | 各項目をクリックするとそれぞれの内容を入力することができます。                                                                                                    |

- ・ ファイルを提出する際は、PDF ファイルで提出してください。PDF ファイル以外は、提出できません(写真票除く)。
- ・ 志望する研究指導を選ぶ際、末尾のアルファベット3文字は出願処理にて使用する項目につき、無視してください。
- ⑤ すべての書類が揃っていることを確認のうえ、【内容確認】を押下してください。

| The Admissions Office                                                      | 学校校索 募集検索 基本情報 出願一覧                                                    | お気に入り メッセージ       |
|----------------------------------------------------------------------------|------------------------------------------------------------------------|-------------------|
| <b>出原書類</b><br>✔ 志願票*                                                      | メール<br>gsc-ad@list.waseda.jp                                           | $\longrightarrow$ |
| <ul> <li>✓ 出身大学情報・</li> <li>✓ 志望理由書・研究計画書・</li> <li>✓ ビザに関する情報・</li> </ul> | お電話                                                                    |                   |
| ✔ 添付書類・                                                                    | 03-3202-4369                                                           | ,                 |
| 内容確認                                                                       | 利用規約 推奨環境 個人情報の取り扱いについて ヘルプセンター<br>© 2019 TAO Inc. All rights reserved |                   |

⑥ 「はい、確認しました」にチェックの上、【出願を完了する】を押下してください。

| The Admissions Office<br>Officies that the world mag                     | 学校検索                                                                         | 募集検索                                  | 基本情報           | 出願一覧 | お気に入り | メッセージ |  |
|--------------------------------------------------------------------------|------------------------------------------------------------------------------|---------------------------------------|----------------|------|-------|-------|--|
| 早稲田大学 / 商学研究科(GSC) / 修士<br>課程 / 一般入試(修士) Ⅲ期デモ1102<br>進捗                  | <ul> <li>出身大学情報</li> <li>志望理由書・研:</li> <li>ビザに関する情:</li> <li>添付書類</li> </ul> | 究計画書<br>報                             |                |      |       |       |  |
| 5/5<br>必須項目の進捗<br>5/5<br>* は必須項目です。                                      | 全書類をもう一度確認<br>✓ はい、確認しまし                                                     | してください。<br>た。                         |                |      |       |       |  |
| <b>出願書類</b><br>✔ 志願票*                                                    |                                                                              | _                                     | 編集             | を続ける | 出顧を完了 | 778   |  |
| <ul> <li>✓ 出身大学情報*</li> <li>✓ 去望理由書 - 研究計画書 *</li> <li>✓ 内容確認</li> </ul> | 利用規約 推奨環境 個人<br>© 2019 TAC                                                   | 、情報の取り扱いにつ<br>D Inc. All rights reser | いて ヘルプセ<br>ved | シター  |       |       |  |

⑦ 「上記確認の上出願する」にチェックの上、【はい】を押下してください。

|                                                                                                    | 出願を完                                    | 了する                                         | 日本語 * さん *            | × |
|----------------------------------------------------------------------------------------------------|-----------------------------------------|---------------------------------------------|-----------------------|---|
| Entry The Admissions Office     Drame the abuse of utilityen Prime The world may     P和田大学 / 商学研究科(GSC) / 修士     課程 / 一般入試(修士) Ⅲ期デモ1102 | 【注意専<br>出願完了後すべてのデータII<br>入力がすべて完了しているか | ロコー<br>は編集不可となります。<br>再度確認してください。<br>え出願する。 | <b>-覧</b> お気に入り メッセージ |   |
| 進捗<br>5/5                                                                                                    | キャンセル                                   | はい                                          |                       |   |
| 必須項目の進捗<br>5/5                                                                                                    | 全書類をもう一度確認してくだ                          | さい。                                         |                       |   |
| * は必須項目です。                                                                                                    | ✓ はい、確認しました。                            |                                             |                       |   |
| 出願書類                                                                                                    |                                         |                                             |                       |   |
| ▼ 志願票*                                                                                                    |                                         | 編集を続ける                                      | 出願を完了する               |   |
| ✓ 出身大学情報*                                                                                                    | 田規約 雄羽環境 個人情報の取り                        | )扱いについて ヘルプセンター                             |                       |   |
| - 🚰 志望理由書 - 研究計画書 *                                                                                                    | © 2019 TAO Inc. All ri                  | ghts reserved                               |                       |   |
| 内容確認                                                                                                    |                                         |                                             |                       |   |

⑧ 出願が完了すると登録したメールアドレス宛に、メールが届きますのでご確認ください。出願一覧から、出願状況を 確認することもできます。

| [The Admissions Office] 早稲田大学 商学研究科(GSC) 修士課程 一般入試(修士)Ⅲ期 への                                                                                                    | の出願完了のお知らす          | ŧ                    |
|----------------------------------------------------------------------------------------------------|---------------------|----------------------|
| no-reply@admissions-office.net                                                                                                    | ∽ 返信                | 今 全員に返信 → 転送 …       |
|                                                                                                    |                     | 2022/11/02 (水) 12:08 |
| ① 回帰をダリノロート9 のには、ここをグリダリしま9。フライハン一保護を定進9 のにの、メダビーンパリの回帰は日期からにはダリノロートされません。                                                                                                    |                     |                      |
| 様                                                                                                    |                     |                      |
| 早稲田大学 商学研究科(GSC) 修士課程 一般入試(修士) Ⅲ期 への出願が完了いたしました。                                                                                                    |                     |                      |
| https://admissions-office.net/ja/applicant/entries/41336                                                                                                    |                     |                      |
| このメールは"The Admissions Office" (TAO)から自動送信されております。<br>内容に心当たりのない場合や、質問がある場合はたいへんお手数ですが商学研究科事務所までお問い合わせください。<br>お問い合わせ先:<br>商学研究科事務所<br>< <u>(gsc-ad@list.waseda.jp</u> )<br>==================================== |                     |                      |
| The Admissions Office 学校検索 募集検索 基本情報 出 Officing the choice of colleges from the world map                                                                                                    | <b>願一覧</b> お気にフ<br> | しり メッセージ             |
| 出願一覧                                                                                                    |                     |                      |
| 未完了 <b>完了済</b>                                                                                                    |                     |                      |
| 出願状況 出願ID 募集名 募集締切                                                                                                    | 日時                  | ッセージ                 |
| ☆ <del>出簡完了</del> 40300 早稲田大学 / 商学研究科(GSC) / 修士課 2022/10                                                                                                    | /31 #               | 詩0件                  |

未読0件 >

00:00(終了)

| The Admissions Office<br>Officing the faile of colleges have the weld mag | 学校検索    | 募集検索 基本情報           | <b>出願一覧</b> お気に | こ入り メッセージ |
|---------------------------------------------------------------------------|---------|---------------------|-----------------|-----------|
| 早稲田大学 / 商学研究科(GSC) / 修士<br>課程 / 一般入試(修士) Ⅲ期デモ1102                         | 出願完了私立  |                     |                 |           |
| 進捗                                                                        | 一般人試(修正 | 亡)皿期                |                 |           |
| 必須項目の進捗 5/5 ■                                                             |         | ✓ 選考結果を確認する         | 业 出願データ         | 🔀 メッセージ   |
| *は必須項目です。                                                                 |         |                     |                 |           |
| 出願書類                                                                      | 募集情報    |                     |                 |           |
| ☑ 志願票*                                                                    | 募集開始日時  | 2022/11/02 11:55:00 |                 |           |
| ✔ 出身大学情報*                                                                 |         |                     |                 |           |
| ✓ 志望理由書・研究計画書*                                                            | 募集締切日時  | 2022/11/02 18:00:00 |                 |           |
| ✔ ビザに関する情報*                                                               |         |                     |                 |           |

※提出した出願データは上記の画面よりダウンロードすることが可能です。

程/

☆

出願完了

※推薦・特別推薦入試を受験する方は、推薦状の提出まで完了のうえ、出願を完了してください。

### 注意事項

- ・「出願を完了する」ボタンを押さないと出願は完了しませんので、押し忘れにご注意ください。出願期間内に完了し ていない出願は不受理となります。
- ・ <u>一度「出願を完了する」を押してしまうと、修正はできなくなりますので、ご注意ください(「出願を完了する」を押した</u>後の修正のご要望は受付できませんのでご注意ください)。
- ・ 一時保存をした場合でも、「出願を完了する」を押すまでは、何度でも書類を修正いただくことが可能です。

3. その他

出願について問い合わせをすることがありますので、登録したメールアドレスや TAO メッセージを定期的に確認してください。

#### 出願書類提出時の注意事項

【証明書類】

・写真に撮ったものを PDF 化せず、スキャナーを使用して PDF 化してください。

・なるべくスマートフォンのアプリを使用せず、PDF 化してください。

やむを得ずアプリを使用する場合は PDF 化したファイルの内容が鮮明に読めるものかどうか確認の上、提出してください。 ・文字が不鮮明な場合は、書類が不受理になることがあります。

【顔写真】

・証明写真機や写真スタジオでデータ撮影した、背景のない(無地)写真を提出してください。

・アップロードできる形式は「jpeg」のみです。

【在留カードの両面コピー】

・受験時は短期滞在ビザで入国する予定の方は提出不要です。

・出願時はビザを持っていないが、これから取得して受験時までに在留カードを取得する予定の方は出願時に「在留資格認定証明書」を提出し、在留カードを取得次第メールにて両面コピーを提出してください。

【住所変更】

・出願後、住所変更が生じた場合は、すみやかに以下の申請フォームより住所変更申請してください。

https://my.waseda.jp/application/noauth/application-detail-noauth?param=wSQ0EZBwk7IrKDPfgFzcFQ

### 【推薦・特別推薦入試受験生の方】

# 推薦状の提出方法について

# <u>注意</u>

・「早期修了希望届」は指導教員から署名をいただいたものを PDF 化し、ご自身で TAO から提出してください。 TAO から推薦人に依頼を行う必要はありません。

## 1. 推薦状の作成を依頼する

- ① 「出願書類」の中の「推薦状」を押下してください。
- ② 「依頼する」ボタンから、推薦人に依頼をすることができます。

| 学が要求し    | ている内容 |             |          |  |
|----------|-------|-------------|----------|--|
| 推薦者 / 依頼 | 受領者区分 | 教員 / その他    |          |  |
| 必要数      |       | 1           |          |  |
| 提出上限数    |       | 10          |          |  |
| 頼状況      |       |             |          |  |
| 完了状況     | 開封状況  | メールアドレス     | 再利用元依賴書類 |  |
|          |       | 表示するデータがありま | せん       |  |

| 推茜去 / 优頓受 |    |         |
|-----------|----|---------|
| 領者区分*     | 教員 |         |
| 依頼先メールア   |    |         |
| ドレス*      |    |         |
|           |    | の一般である。 |
|           |    | 依頼する    |

③ 上記から依頼先メールアドレスを入力し、「依頼する」を押下すると推薦人に下記のようなメールが届きますので、メ ールの指示に従って推薦人に TAO から書類を提出してもらってください。

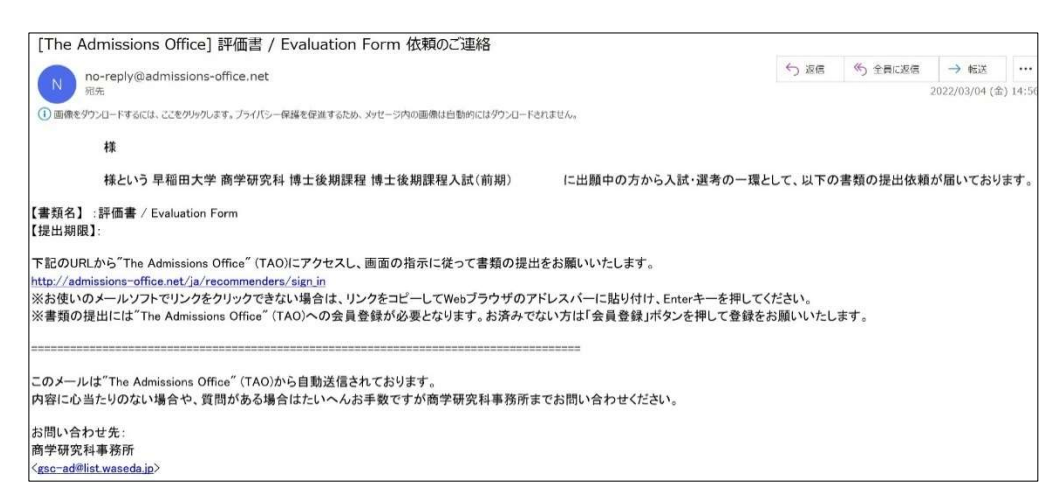

## 注意

- ・ フォーマットは、商学研究科 HP 上に掲載されています。
- ・ 推薦者についても、TAO アカウントを作成する必要があります。
- ・ 推薦者がアカウントを作成する際は、推薦依頼を受け付けたものと同じメールアドレスでアカウントを作成してく ださい。

## 2. 出願を完了する

 推薦者が推薦状を TAO 上にアップロードをすると以下のメールが志願者あてに届きます。メール内のリンクから評価 書の提出状況をご確認ください。

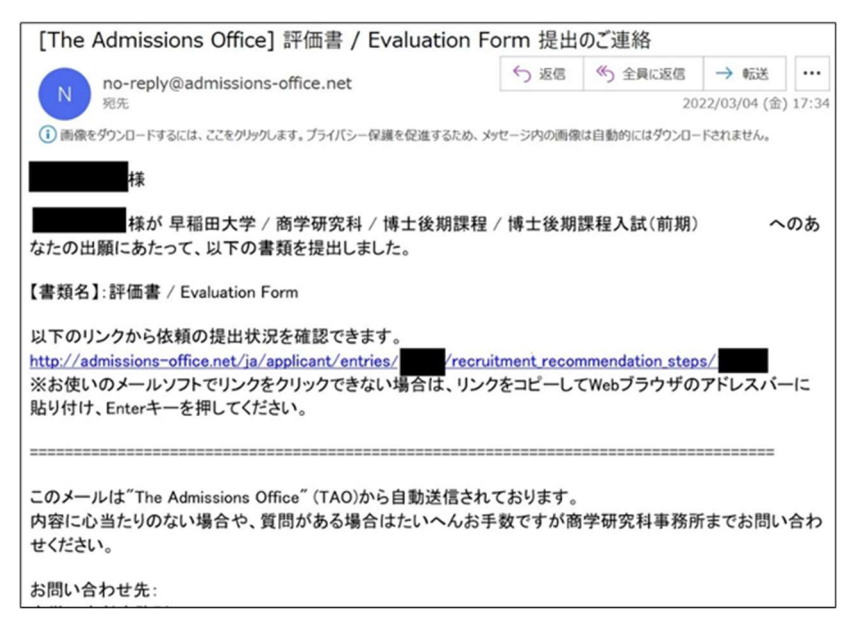

② 「志願票」「志望理由書・研究計画書」「添付書類」「早稲田大学専任教員による推薦書」すべての入力アップロ ードが完了したら【出願を完了する】を押下してください。